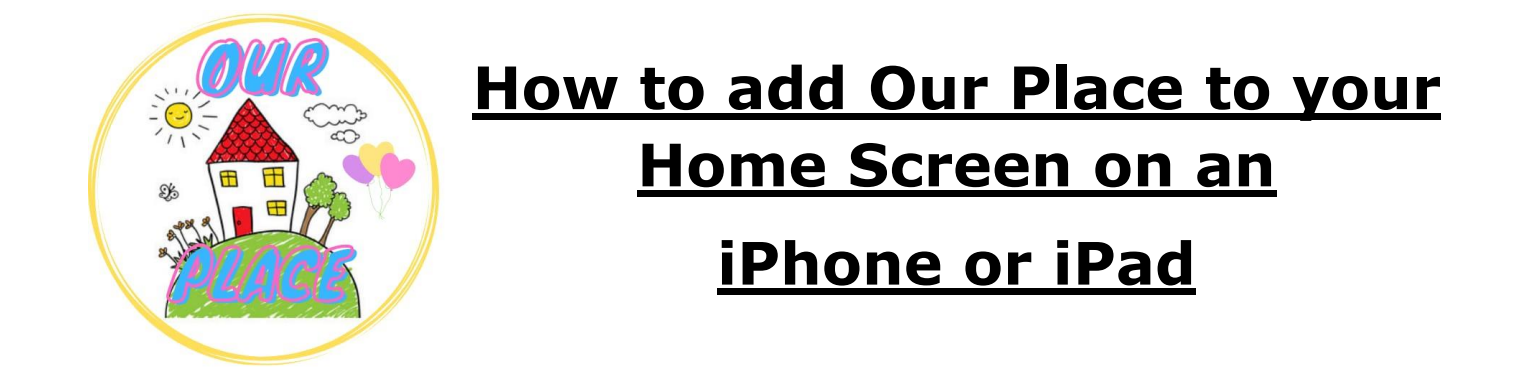

Link for Our Place – <u>https://tinyurl.com/ourplaceineastriding</u>

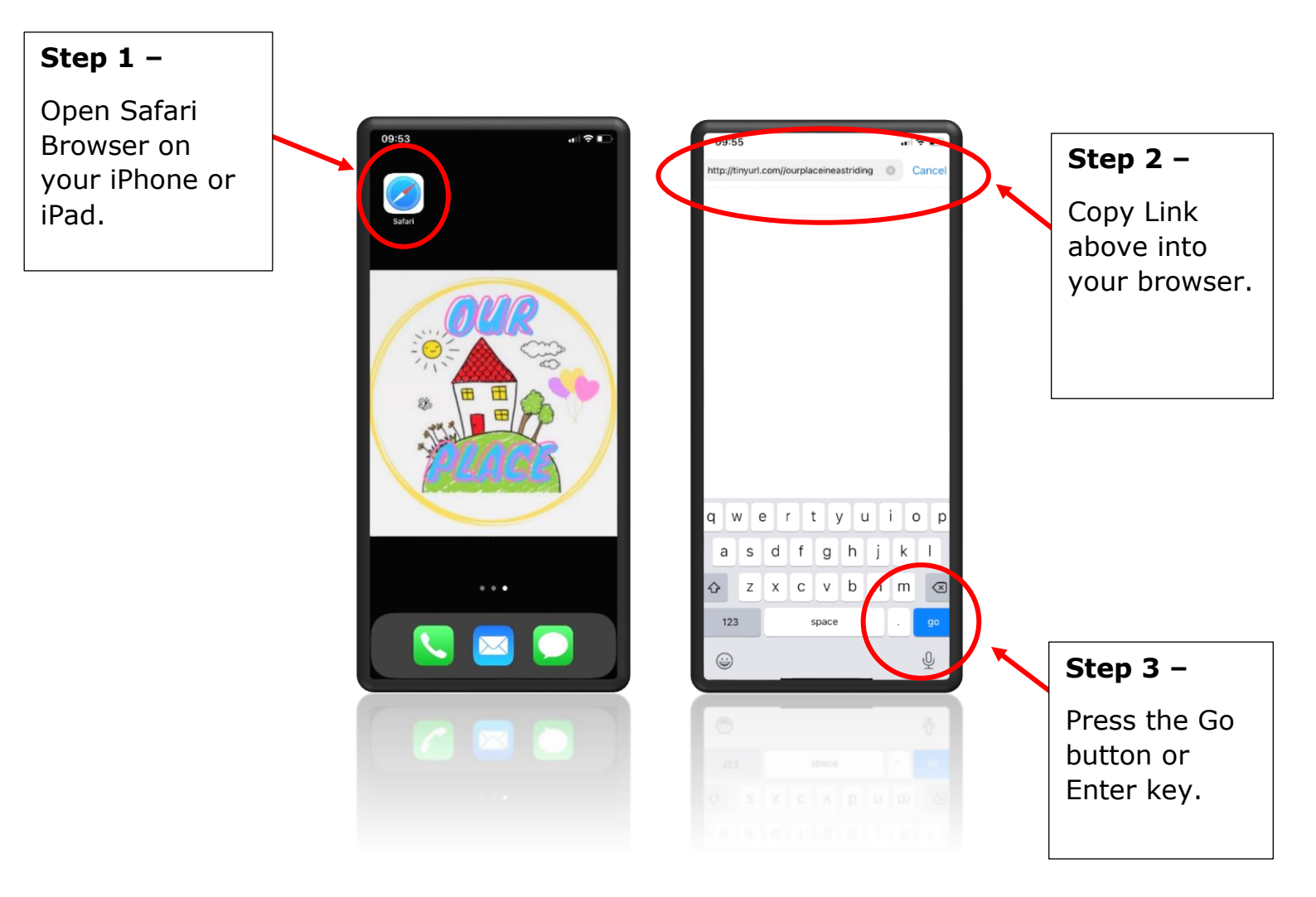

## This will take you to Our Place

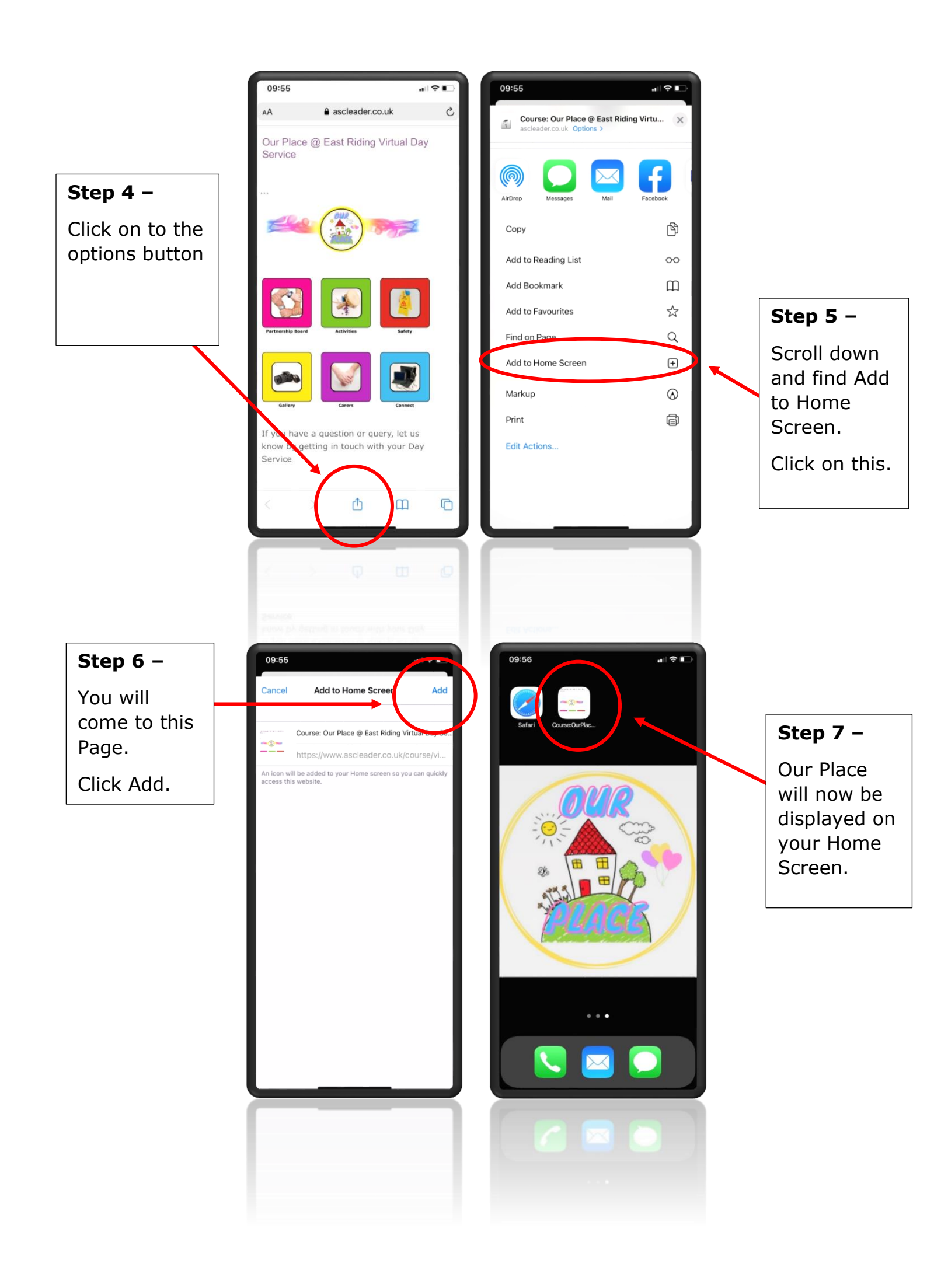